## データベース管理システムの起動

データベースをインストール頂いたパソコンで、デスクトップのアイコンまたはスタート メニューから、「データベース管理システム」を起動してください。

| 「<br>データベース音通シス<br>デム                                            |                     |
|------------------------------------------------------------------|---------------------|
| 😯 ユーザー アカウント制御                                                   | ×                   |
| この不明な発行元からのアプリ;<br>しますか?                                         | が PC に変更を加えることを許可   |
| プログラム名: spmakedb.exe<br>発行元: <b>不明</b><br>ファイルの入手先: このコンピューター上の/ | ヽード ドライブ            |
| ◇ 詳細を表示する(D)                                                     | はい(Y) いいえ(N)        |
| zhe                                                              | 5の通知を表示するタイミングを変更する |

ユーザーアカウント制御の確認画面が表示される場合、「はい」を選択してください。

| SQL Server の接続                   | × |
|----------------------------------|---|
| ※ ローカルに存在するSQL Server に接続してください。 |   |
| SQL Server(S): [local)¥CBO_WM    |   |
| 接続に使用する認証:                       |   |
| Windows 認語(W)                    |   |
| ○ SQL Server 認証(Q)               |   |
| ログイン名(L):                        |   |
| パスワード(P):                        |   |
|                                  |   |
| OK キャンセル                         |   |

「OK」ボタンを押すと接続されます。接続されない場合、「…」ボタンを押してデータベースを選択してください。

# データベースの退避・復元

#### ■ データベースの退避

データベースをファイルに退避する機能です。「データベース管理システム」から[データベースの 退避]ボタンを押すと「退避ファイルの保存」ダイアログが表示されるので出力先を選択して[保存] ボタンを押して下さい。

## ① [データベースの退避]ボタンを押して下さい。

| データの管理                 | DB操作                  | 1211                |  |
|------------------------|-----------------------|---------------------|--|
| データベースの作成( <u>C</u> )  | 過去データの管理( <u>M</u> )  | お客様情報確認(!)          |  |
| データベースの退避( <u>B</u> )  | データベースの削除( <u>D</u> ) | パスワード請求(P)          |  |
| データベースの復元( <u>B</u> )_ | 産廃マスターからデータコンバート(⊻)   | 製品シリアル解除(K)         |  |
|                        | データベース接続(」)           | ビジネス・ワン ホームページ(日    |  |
|                        | データベースのユーザー管理(U)      | 更新情報(1)             |  |
|                        |                       | リモートメンテ(の)          |  |
|                        |                       | バージョン情報( <u>S</u> ) |  |
|                        |                       |                     |  |
|                        |                       | 終了(E)               |  |

| データベース | 管理システム                                                                        | × |
|--------|-------------------------------------------------------------------------------|---|
| ?      | データベースの退避を行いますか?<br>接続中のSQL Server:2008R2<br>復元可能なSQL Server:2008R2/2012/2014 |   |
|        | OK キャンセル                                                                      |   |

上図の確認メッセージが表示されます。そのまま「OK」を押下してください。

② 退避ファイルの保存先を選択してください

| 蜿 退避ファイルの保存                                                                          |                    |     |                  | × |
|--------------------------------------------------------------------------------------|--------------------|-----|------------------|---|
| $\leftarrow$ $\rightarrow$ $\checkmark$ $\uparrow$ $\square$ $\ll$ CBO $\Rightarrow$ | sanpai >           | √ Ū | sanpaiの検索        | 9 |
| 整理▼ 新しいフォルダー                                                                         |                    |     |                  | ? |
| PC                                                                                   | <b>^</b> 名前        | ^   | 更新日時             | ^ |
|                                                                                      | Data               |     | 2016/09/29 13:18 |   |
| デスクトップ                                                                               | DBDATA             |     | 2016/09/14 19:43 |   |
| Kitan XYA                                                                            | FieldMst           |     | 2016/08/31 15:25 |   |
|                                                                                      | LangBase           |     | 2016/09/29 13:18 |   |
| E 2077                                                                               | Idata              |     | 2016/09/29 13:18 |   |
| 📑 ८७७ र                                                                              | PatBase            |     | 2016/09/29 13:18 |   |
| 🎝 ミュージック                                                                             | StDat              |     | 2016/09/29 13:18 |   |
| 🏪 Windows (C:)                                                                       | Symbol             |     | 2016/09/29 13:18 | ~ |
| DATADRIVE1 (D:)                                                                      | v <                |     |                  | > |
| ファイル名(N): WasteMar                                                                   | nager_20161003.mbk |     |                  | ~ |
| ファイルの種類(T): 退避ファイル(                                                                  | *.mbk)             |     |                  | ~ |
| ▲ フォルダーの非表示                                                                          |                    |     | 保存(S) キャンセル      |   |

「保存」ボタンを押下で退避ファイルが作成されます。

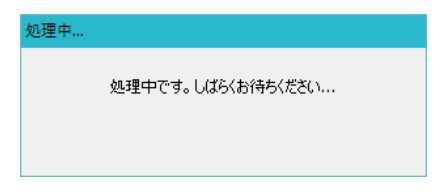

## ③ 退避完了

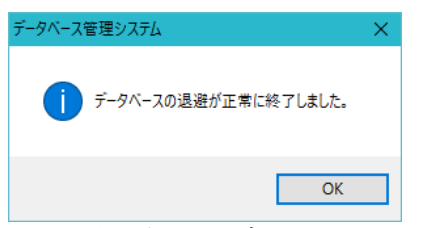

上図が表示されて、データベースの退避は完了です。

## ■ データベースの復元

「データベースの退避」で退避したファイルを、復元する機能です。「データベース管理システム」 から[データベースの復元]ボタンを押すと「退避ファイルを開く」ダイアログが表示されるので復元 するファイルを選択して[開く]ボタンを押して下さい。

#### ① [データベースの復元]ボタンを押して下さい。

| データペース管理システム          |                       |                     |  |  |
|-----------------------|-----------------------|---------------------|--|--|
| データの管理                | DB操作                  | RIE                 |  |  |
| データベースの作成( <u>C</u> ) | 過去データの管理( <u>M</u> )  | お客様情報確認(!)          |  |  |
| データベースの退避( <u>B</u> ) | データベースの削除( <u>D</u> ) | パスワード諸求( <u>P</u> ) |  |  |
|                       | 産廃マスターからデータコンバート(⊻)   | 製品シリアル解除(K)         |  |  |
|                       | データベース接続( <u>L</u> )… | ビジネス・ワン ホームページ(出)   |  |  |
|                       | データベースのユーザー管理(山)      | 更新情報(1)             |  |  |
|                       |                       | リモートメンテ(の)          |  |  |
|                       |                       | バージョン情報( <u>S</u> ) |  |  |
|                       |                       | 終了(E)               |  |  |

下図確認メッセージが表示されます。「OK」ボタン押下してください。

| データベース管理システム       | $\times$ |
|--------------------|----------|
| j データベースの復元を行いますか? |          |
| OK キャンセル           |          |

② 復元する退避ファイルを選択してください。

| 蜿 退避ファイルを開く                                                                                                    |           |                                                                                                    | ×                                                                                                    |
|----------------------------------------------------------------------------------------------------|-----------|----------------------------------------------------------------------------------------------------|----------------------------------------------------------------------------------------------------|
| ← → · ↑ 📙 « CBO → sanpai                                                                                                    | >         | ✓ <sup>2</sup> sanpaiの検索                                                                                                    | Ą                                                                                                    |
| 整理 ▼ 新しいフォルダー                                                                                                    |           |                                                                                                    |                                                                                                    |
| <ul> <li>デスクトップ</li> <li>ドキュメント</li> <li>ビクチャ</li> <li>ビデオ</li> <li>シュージック</li> <li>Windows (C:)</li> <li>DATADRIVE1 (D:)</li> </ul> | ^         | 名前<br>Symbol<br>Sys<br>TEMP<br>Ver2.1.1.0<br>Ver2.1.1.2<br>新しいフォルダー<br>default.mbk                                                       | 更新日時<br>2016/09/29 13<br>2016/09/30 15<br>2016/08/31 17<br>2015/12/25 18<br>2016/09/14 19<br>2016/04/20 9:<br>2016/07/15 17 |
| 。CISSO<br>cap<br>CBO<br>jsanpai<br>ファイル名(N): Wast                                                                                    | ↓<br>teMa | <ul> <li>WasteManager_20161003.mbk</li> <li>サンプルデータ.mbk</li> <li>導入時データ.mbk</li> <li><a href="mailto:anager_20161003.mbk"></a></li></ul> | 2016/10/03 9-<br>2016/09/14 19<br>2016/09/14 19<br>><br>><br>、<br>、<br>キャンセル                                                |

「開く」ボタン押下で復元処理が実行されます。

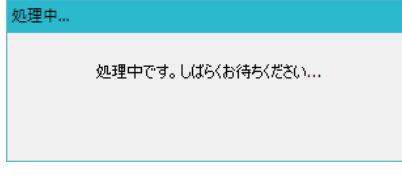

### ③ 復元完了

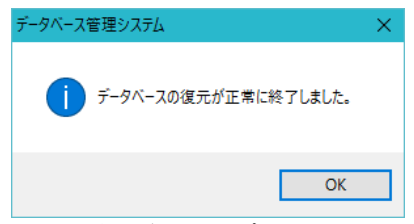

上図が表示されて、データベースの復元は完了です。